## VOIP - logowanie do panelu użytkownika

Wejdź na stronę www.voip24.m6.pl

i wpisz otrzymany e-mailem identyfikator i hasło. Z bocznego menu wybierz Usługi->Telefony a następnie kliknij ikonę INSTRUKCJA KONFIGURACJI

W tym oknie odczytaj ID konta SIP oraz hasło konta SIP - będa one potrzebne do skonfigurowania programu TELEFON.m6

Sugeruje się zmianę otrzymanego od nas hasła do panelu użytkownika w tym celu w lewym menu wybierz Użytkownicy->Ustawienia użytkownika-> Hasło do panelu1. Wypełnij formularz zamówieniowy i zasil konto - po wypełnieniu formularza w następnym dniu roboczym otrzymasz e-mailem hasło i login do panelu użytkownika VOIP

2. Zaloguj się do panelu użytkownika VOIP

- 3. Skonfiguruj program TELEFON.m6
- 4. Opis działania modułu telefonicznego w programie AGENT.m6